## Opret et cpr opslag med/uden dansk cpr

I Statens HR er der integration til CPR-registeret, hvilket giver mulighed for at hente og registrere stamdata på medarbejderen, der overføres til videre forarbejdning i ansættelsesprocessen. Når den ventende ansatte oprettes gennem CPR-modulet, sættes vedkommende i abonnement hos CPR. Hvis der sker ændringer i CPR overføres disse oplysninger dermed til Statens HR.

Det er ikke et krav, at medarbejdere har et dansk CPR-nummer for at blive oprettet. Men hvis medarbejderen ikke har et aktivt CPR-nummer eller f.eks. er bosat i udlandet, kan man ansætte medarbejderen uden om CPR-modulet. I dette tilfælde kan man benytte vejledningen 'M14 Ansættelse uden aktivt dansk CPR-nummer'.

A. Opret et cpr opslag med dansk cpr

## Opslag med dansk cpr

1. Naviger til Min arbejdsstyrke, klik herefter på CPR

| God eftermiddag, HR medarbejder3 OES |                          |                                       |                  |                             |                |                             |             |  |  |  |
|--------------------------------------|--------------------------|---------------------------------------|------------------|-----------------------------|----------------|-----------------------------|-------------|--|--|--|
| Mig                                  | Min arbejdsstyrke        | HR Sag                                | Fejlhåndtering ( | og support                  | Ansættelsesbre | ve Ændringsbreve            | د ۱         |  |  |  |
| HURTIC                               | 5e handlinger            | APPS                                  |                  |                             |                |                             |             |  |  |  |
|                                      | Ændr arbejdstimer        |                                       | 8                |                             |                |                             |             |  |  |  |
| 2/                                   | Ansættelsesdetaljer      |                                       | Fravær           | Administrer<br>kompensation | CPR            | Synkroniser<br>kompensation |             |  |  |  |
| 2/                                   | /Endr ansættelsesforhold |                                       |                  |                             |                |                             |             |  |  |  |
| 2/                                   | Ventende ansatte         |                                       | +                |                             |                |                             |             |  |  |  |
| 1¥                                   | Forfrem                  |                                       |                  |                             |                |                             |             |  |  |  |
| Vis fler                             | e                        |                                       |                  |                             |                |                             |             |  |  |  |
| Ting                                 | ) at afslutte            |                                       |                  |                             |                |                             |             |  |  |  |
|                                      |                          | 1 1 1 1 1 1 1 1 1 1 1 1 1 1 1 1 1 1 1 |                  |                             |                |                             | State State |  |  |  |

- 2. Vælg forretningsenheden medarbejderen skal ansættes i
- 3. Ansættelsesmyndigheden (juridisk enhed) udfyldes automatisk
- 4. Vælg startdatoen for ansættelsen
- 5. Vælg medarbejderkategorien
- 6. Indtast medarbejderens CPR-nummer
- 7. Klik på den grønne pil til højre for CPR-nummeret
- 8. Tjek at det returnerede navn for medarbejderen er korrekt

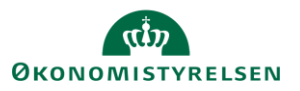

Vejledning til Statens HR Emne: HR-processer – Ansættelse ID: 6.a.3

- 9. Klik i boksen 'Er dette den korrekte person'
- 10. Udfyld evt. felterne Initialer og Fortrolig
- 11. Klik på **Afsend** knappen

| Oprettelse<br>Dette er første trin oprettelsesprocessen. Huskl Personoplysningerne videreføres først i løsningen, når du har opdateret "Godkendte ansættelser" og status er "Afsluttet". |                                       |                                    |   |                                          |   |  |  |
|----------------------------------------------------------------------------------------------------|---------------------------------------|------------------------------------|---|------------------------------------------|---|--|--|
|                                                                                                    | Ansøgers ansættelsesdetaljer          |                                    |   | Valider CPR-nummer og bekræft ansættelse |   |  |  |
|                                                                                                    | * Forretningsenhed<br>Personaleleder  | MODST v<br>Moderniseringsstyrelsen |   | Sava tra CPR:                            |   |  |  |
|                                                                                                    |                                       | GA_LM_00<br>GA_LM_00 Testesen      | Ŧ | Er dette den korrekte person             |   |  |  |
|                                                                                                    | * Ansættelsesmyndighed<br>* Startdato | 01-08-2018                         | ò |                                          |   |  |  |
|                                                                                                    | * Medarbejderkategori                 | Medarbejder                        | · | Atsen                                    | d |  |  |

- 12. Vælg fanen Afsend.
- 13. Tjek at medarbejderen vises på siden
- 14. Opdater på det blå pile, indtil der står **Afsluttet i Status**, herfra kan du arbejde videre med ansættelsen under ny person.

| rettelse            |            |                                      |                           |                              |                                |                        |                    |               |  |
|---------------------|------------|--------------------------------------|---------------------------|------------------------------|--------------------------------|------------------------|--------------------|---------------|--|
| ette er første trin | oprettels  | esprocessen. Husk! Personoplysninger | ne videreføres først i lø | sningen, når du har opdatere | t "Godkendte ansættelser" og : | status er "Afsluttet". |                    |               |  |
| Nyansættelse        | Afsend     |                                      |                           |                              |                                |                        |                    |               |  |
| Vis 🔻 🔂             | <b>Ľ</b> ₩ | 📰 Frigor                             |                           |                              |                                |                        |                    |               |  |
|                     |            |                                      |                           |                              |                                |                        |                    |               |  |
| Status              | Proces     | Navn                                 | CPR-nummer                | Kode for<br>forretningsenhed | Forretningsenhed               | Personaleleder         | Godkendt af        | Godkendelsesd |  |
| Sendt pr email      |            | Bo Nobert Jensen                     |                           | MODST                        | Moderniseringsstyrelsen        | GA_LM_00 Testesen      | GA_EM_013 Testesen | 08-08-2018    |  |
| Sendt pr email      |            | Peter Søndergaard Madsen             |                           | MODST                        | Moderniseringsstyrelsen        | GA_LM_00 Testesen      | GA_EM_013 Testesen | 08-08-2018    |  |
| Sendt pr email      |            | Karthick R                           | af                        | MODST                        | Moderniseringsstyrelsen        | GA_LM_00 Testesen      | GA_EM_003 Testesen | 06-08-2018    |  |
| Sendt pr email      |            | Karthick Rajarathinam                |                           | MODST                        | Moderniseringsstyrelsen        | GA_LM_00 Testesen      | GA_EM_003 Testesen | 06-08-2018    |  |
|                     |            |                                      |                           |                              |                                |                        |                    |               |  |

Den ventende ansatte er nu klar til at blive konverteret til medarbejder via 'Ventende ansat'.

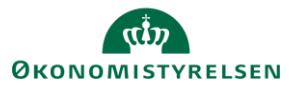